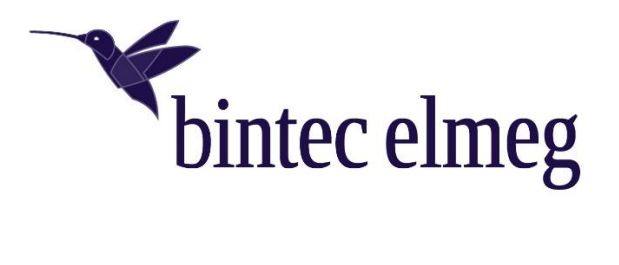

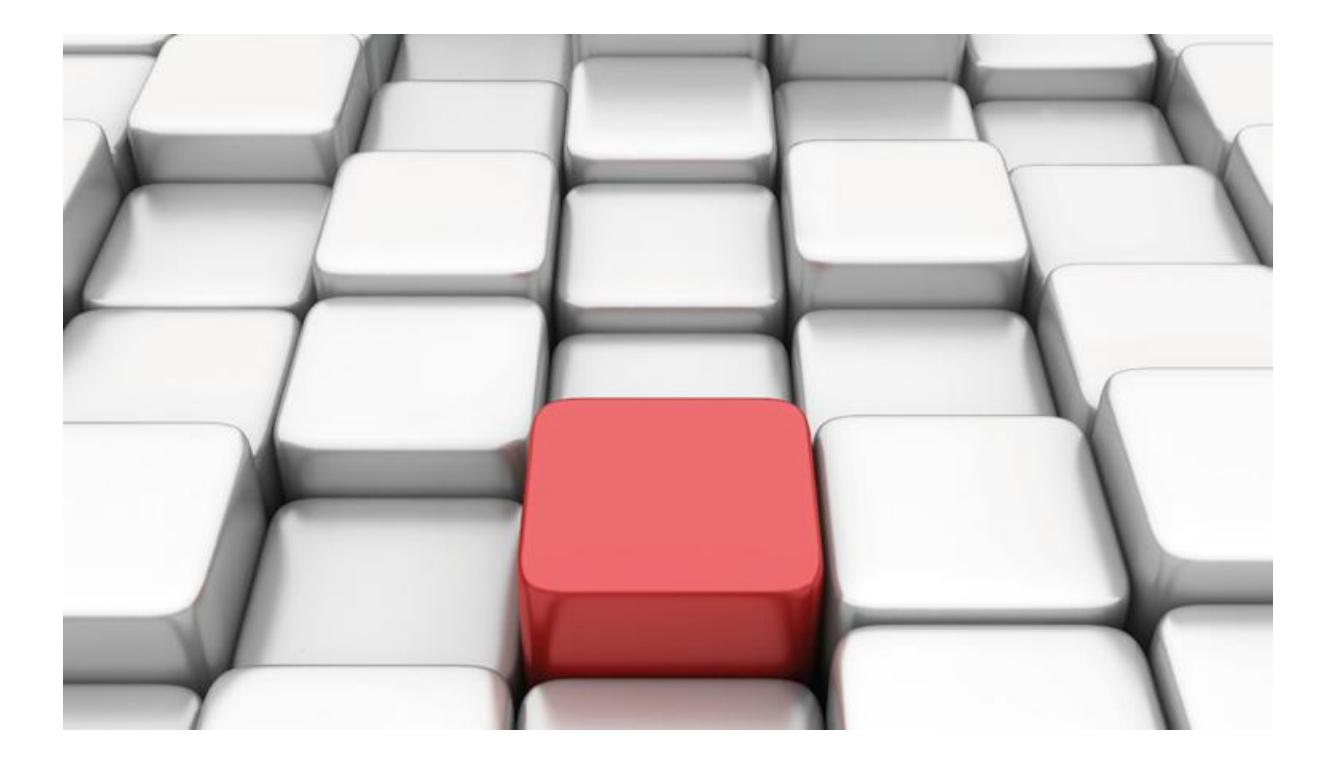

# Benutzerhandbuch be.IP an einem corpo-tel Anlagenanschluss

Workshops

Copyright© Version 10/2018 bintec elmeg GmbH

**Rechtlicher Hinweis** 

Gewährleistung

Änderungen in dieser Veröffentlichung sind vorbehalten.

bintec elmeg GmbH gibt keinerlei Gewährleistung auf die in dieser Bedienungsanleitung enthaltenen Informationen. bintec elmeg GmbH übernimmt keine Haftung für mittelbare, unmittelbare, Neben-, Folge- oder andere Schäden, die mit der Auslieferung, Bereitstellung oder Benutzung dieser Bedienungsanleitung im Zusammenhang stehen.

Copyright © bintec elmeg GmbH

Alle Rechte an den hier beinhalteten Daten - insbesondere Vervielfältigung und Weitergabe - sind bintec elmeg GmbH vorbehalten.

# SIP-Einstellungen/Rufnummerneinrichtung am Provider corpo-tel

Im folgenden Dokument werden die Einstellungen für den SIP Provider "corpo-tel" an einem SIP-Anlagenanschluss beschrieben.

Zur Konfiguration wird das GUI (Graphical User Interface) verwendet.

# Hinweis

Die Funktion "CLIP NO SCREENING" ist in der unten angegebenen Software (als Media Gateway) funktionsfähig, vorausgesetzt, die nachgeschaltete Telefonanlage versendet die korrekten Rufnummern.

Beachten Sie bitte auch die Beschreibung im Anhang, in dem die Einstellungen auf dem Web-Portal von corpo-tel beschrieben sind.

# Voraussetzungen

## Beispiel 1

- 1. Die Konfiguration wird mit einer be.IP plus™ im Modus MGW (Media Gateway) vorgenommen.
- 2. Über ISDN ist eine Telefonanlage (z. B. elmeg hybird 120™) angeschlossen.
- 3. Die Version der Systemsoftware ist 10.2.4

## Beispiel 2

- 1. Die Konfiguration wird mit einer be.IP plus™ im Modus PBX (Telefonanlage) vorgenommen.
- 2. Die Version der Systemsoftware ist 10.2.4

# 1. Konfiguration an einer be.IP plus im MGW-Modus (Media Gateway)

Gehen Sie in das Menü Assistenten->Telefonie->Erste Schritte.

| Grundeinstellungen        | 0                                                                                                    | Ländereinstellungen                     |         |
|---------------------------|----------------------------------------------------------------------------------------------------|-----------------------------------------|---------|
| Status des Media Gateways | Aktiviert                                                                                               | Internationaler Präfix / Länderkennzahl | 00 / 49 |
|                           |                                                                                                    | Nationaler Präfix / Ortsnetzkennzahl    | 0 / 911 |
| ISDN-Port-Konfiguration   | 0                                                                                                    |                                         |         |
| ISDN 1 (bri-0)            | <ul> <li>Punkt-zu-Mehrpunkt (Mehrgeräteanschluss)</li> <li>Punkt-zu-Punkt (Anlagenanschluss)</li> </ul> |                                         |         |
| ISDN 2 (bri-1)            | <ul> <li>Punkt-zu-Mehrpunkt (Mehrgeräteanschluss)</li> <li>Punkt-zu-Punkt (Anlagenanschluss)</li> </ul> |                                         |         |

Assistenten->Telefonie->Erste Schritte

Gehen Sie folgendermaßen vor:

- 1. Aktivieren Sie die Option Status des Media Gateways.
- Internationaler Präfix / Länderkennzahl ist standardmäßig mit 00/49 für Deutschland vorbelegt.
- 3. Tragen Sie bei **Nationaler Präfix / Ortsnetzkennzahl** die Ortsnetzkennzahl für den Ort ein, an dem Ihr System installiert ist, hier z. B. *911*. Standardmäßig ist der **Nationale Präfix** mit *0* vorbelegt.
- 4. Bei **ISDN-Port-Konfiguration** wählen Sie für **ISDN 1 (bri-0)** und für **ISDN 2 (bri-1)** jeweils *Punkt-zu-Punkt* (Anlagenanschluss) aus. Sollte ein zusätzliches ISDN-Telefon am Port 2 angeschlossen sein, wählen Sie hier *Punkt-zu-Mehrpunkt* (Mehrgeräteanschluss).
- 5. Bestätigen Sie mit OK.

Wechseln Sie in das Menü Assistenten->Telefonie->SIP-Provider->Neu.

| Typ der Sprachverbindung auswählen: |                     |  |
|-------------------------------------|---------------------|--|
| Verbindungstyp                      | SIP - Durchwahl 🗸   |  |
| Тур                                 | Benutzerdefiniert v |  |

Assistenten->Telefonie->SIP-Provider->Neu Gehen Sie folgendermaßen vor:

- 6. Wählen Sie den Verbindungstyp, hier z. B. SIP-Durchwahl aus.
- 7. Bei Typ wählen Sie Benutzerdefiniert.
- 8. Klicken Sie auf Weiter.

| SIP-Provider-Einstellungen |                        | 0                 | Rufnummern     |          | ¢ |
|----------------------------|------------------------|-------------------|----------------|----------|---|
| Тур                        |                        | Benutzerdefiniert | Basisrufnummer | 98761234 |   |
| Beschreibung               | corpo-tel              |                   |                |          |   |
| Anschlussart               |                        | Durchwahl         |                |          |   |
| Authentifizierungs-ID      | 0001234001             |                   |                |          |   |
| Passwort                   |                        |                   |                |          |   |
| Benutzername               | 0001234001             |                   |                |          |   |
| Registrar                  | 1234 voip.corpo-tel.de |                   |                |          |   |
| Domäne                     |                        |                   |                |          |   |
| ISDN-Port-Einstellungen    |                        | ?                 |                |          |   |
| ISDN-Ports                 |                        | bri-0             |                |          |   |

#### Assistenten->Telefonie->SIP-Provider->Neu->Weiter

- 9. Geben Sie eine Beschreibung für den SIP-Provider ein, z. B. corpo-tel.
- 10. Geben Sie die Authentifizierungs-ID Ihres Providers ein, hier z. B. 0001234001.
- 11. Bei Passwort geben Sie das Passwort ein, das Sie von Ihrem Provider erhalten haben.
- 12. Geben Sie den **Benutzernamen** ein, den Sie von Ihrem Provider erhalten haben, hier z. B. 00001234001.
- 13. Geben Sie bei **Registrar** den DNS-Namen oder die IP-Adresse des SIP-Servers ein, hier z. B. 1234.voip.corpo-tel.de.
- 14. Geben Sie die Basisrufnummer für die Verbindung ein, hier z. B. 98761234.
- 15. Aktivieren Sie bei ISDN-Ports den Port, der für die Verbindung verwendet wird, hier bri-0.
- 16. Bestätigen Sie mit OK.

Sie sehen in der Übersicht den von Ihnen konfigurierten SIP Provider.

| SIP-Provider |                        |               |                 |        |   |   |
|--------------|------------------------|---------------|-----------------|--------|---|---|
| Name         | Registrar              | Rufnummerntyp | Rufnummer (MSN) | Status |   |   |
| corpo-tel    | 1234.voip.corpo-tel.de | Durchwahl     | 98761234*       | 0      | Î | 1 |

#### Assistenten->Telefonie->SIP-Provider

Damit die abgehende Rufnummer richtig übertragen wird wechseln Sie im Menüpunkt VoIP zu Einstellungen.

Wechseln Sie zu dem Reiter **SIP-KONTEN** und klicken Sie auf den Stift um den Eintrag zu bearbeiten. Unter **Trunk-Einstellungen** müssen noch zwei Änderungen durchgeführt werden.

| Trunk-Einstellungen           |                  |
|-------------------------------|------------------|
| SIP-Header-Feld: FROM Display | Keiner v         |
| SIP-Header-Feld: FROM User    | Benutzername v   |
| SIP-Header-Feld: P-Preferred  | Anruferadresse 🗸 |
| SIP-Header-Feld: P-Asserted   | Keiner 🗸         |

Ändern Sie:

SIP-Header-Feld: FROM User auf *Benutzername* und SIP-Header-Feld: P-Preferred auf *Anruferadresse*.

Klicken Sie auf Konfiguration speichern, um die Konfiguration zu sichern.

Hiermit ist die Einrichtung eines SIP-Kontos an einer be.IP plus™ im Modus Media Gateway abgeschlossen.

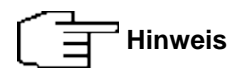

Bitte beachten Sie noch die Einstellungen auf dem Portal der corpo-tel im Anhang nach der Einrichtung einer PBX ab Seite 10.

# 2. Konfiguration an einer be.IP plus im PBX-Modus (Telefonanlage)

Gehen Sie in das Menü Assistenten->Telefonie->Erste Schritte.

| Ländereinstellungen                     |    | ?                        |
|-----------------------------------------|----|--------------------------|
| Ländereinstellung                       |    | Deutschland $\checkmark$ |
| Internationaler Präfix / Länderkennzahl | 00 | / 49                     |
| Nationaler Präfix / Ortsnetzkennzahl    | 0  | / 911                    |

#### Assistenten->Telefonie->Erste Schritte

Gehen Sie folgendermaßen vor:

- 1. Unter Ländereinstellungen wählen Sie das Land aus, in dem das System genutzt wird, hier Deutschland.
- Bei Internationaler Präfix / Länderkennzahl ist standardmäßig der Eintrag mit 00/49 f
  ür Deutschland vorbelegt.
- 4. Bestätigen Sie mit OK.

Im nächsten Schritt konfigurieren Sie ein VoIP-Anschluss.

Gehen Sie in das Menü Assistenten->Telefonie->Anschlüsse->Neu.

| Typ der Sprachverbindung auswählen |                   | ? |
|------------------------------------|-------------------|---|
| Verbindungstyp                     | SIP - Durchwahl   | ~ |
| Тур                                | Benutzerdefiniert | ~ |

## Assistenten->Telefonie->Anschlüsse->Neu

Gehen Sie folgendermaßen vor:

- 5. Wählen Sie den Verbindungstyp, hier z. B. SIP-Durchwahl aus.
- 6. Bei Typ wählen Sie Benutzerdefiniert.
- 7. Klicken Sie auf Weiter.

| SIP-Provider-Einstellungen | ?                       | Rufnummern                     | e |
|----------------------------|-------------------------|--------------------------------|---|
| Тур                        | Benutzerdefiniert       | Basisrufnummer<br>091198761234 |   |
| Name                       | corpo-tel               |                                |   |
| Anschlussart               | Durchwahl               |                                |   |
| Authentifizierungs-ID      | 0001234001              |                                |   |
| Passwort                   | ••••••                  |                                |   |
| Benutzername               | 0001234001              |                                |   |
| Registrar                  | 1234. voip.corpo-tel.de |                                |   |
| Domäne                     |                         |                                |   |

Assistenten->Telefonie->Anschlüsse->Neu->Weiter

- 8. Geben Sie Name für den SIP-Provider ein, z. B. corpo-tel.
- 9. Geben Sie die Authentifizierungs-ID Ihres Providers ein, hier z. B. 0001234001.
- 10. An dieser Stelle können Sie ein Passwort für den Anschluss eingeben.
- 11. Geben Sie den **Benutzernamen** ein, den Sie von Ihrem Provider erhalten haben, hier z. B. *1234001*.
- 12. Geben Sie bei **Registrar** die Proxy-IP-Adresse des SIP-Servers ein, hier z. B. *1234.voip.corpo-tel.de*.
- 13. Bei Basisrufnummer geben Sie die Anlagenrufnummer ein, hier z. B. 091198761234.
- 14. Klicken Sie auf Erweiterte Einstellungen.

| Durchwahlausnahme (P-P) | ?                | Weitere Einstellungen             | •                |
|-------------------------|------------------|-----------------------------------|------------------|
| Durchwahlausnahme (P-P) | Angezeigter Name | Internationale Rufnummer erzeugen | Aktiviert        |
| 20                      | 20               | Nationale Rufnummer erzeugen      | Deaktiviert      |
| HINZUFÜGEN              |                  | SIP-Header-Feld: FROM Display     | Keiner v         |
|                         |                  | SIP-Header-Feld: FROM User        | Benutzername ~   |
|                         |                  | SIP-Header-Feld: P-Preferred      | Anruferadresse v |
|                         |                  | SIP-Header-Feld: P-Asserted       | Keiner ~         |

Assistenten->Telefonie->Anschlüsse->Neu->Weiter->Erweiterte Einstellungen

- Bei Durchwahlausnahme (P-P) können Sie mit Hinzufügen, wie in unserem Beispiel, individuelle Durchwahlnummern erstellen und diesen später unter Nummerierung->Rufverteilung->Anrufzuordnung gültige Ziele zuweisen.
- 16. Unter **Angezeigter Name** geben Sie eine beliebige Bezeichnung für die Durchwahlausnahme ein.
- Unter Weitere Einstellungen aktivieren Sie bitte den Punkt Internationale Rufnummer erzeugen und ändern bitte das
   SIP-Header-Feld: FROM User auf Benutzername und
   SIP-Header-Feld: P-Preferred auf Anruferadresse.
- 18. Bestätigen Sie Ihre Angaben mit OK.

Sie sehen in der Übersicht den von Ihnen konfigurierten Anschluss.

| Anschlüsse |           |                    |           |        |
|------------|-----------|--------------------|-----------|--------|
| <u>Nr.</u> | Name      | Verbindungstyp     | Ports     | Status |
| 01         | corpo-tel | SIP Provider (DDI) | corpo-tel | o i /  |

Assistenten->Telefonie->Anschlüsse

Klicken Sie auf **Konfiguration speichern**, um die Konfiguration zu sichern. Hiermit ist die Einrichtung des Providers an einer be.IP plus™ im PBX-Modus abgeschlossen.

Bitte beachten Sie noch die Einstellungen auf dem Portal der corpo-tel im Anhang auf den nächsten zwei Seiten.

# Anhang

Auf der Webseite/dem Portal von corpo-tel sollten nach der Einrichtung die VoIP-Endpunkte online sein:

| VoIP        | + Neuen Endpunkt anle |
|-------------|-----------------------|
| Endpunkte   |                       |
| Kurzwahlen  |                       |
| Gruppen     | online 🔎 1 CLIP       |
| Endgeräte   | Test1                 |
|             | Rufnummer Kurzwahl    |
| Statistiken | BERNARD -             |

Um nun eine Durchwahlrufnummer zum Anlagenanschluss einzurichten sind folgende Punkte durchzuführen:

Gehen Sie nun bei **Rufnummern & Routings** zum Menüpunkt **Meine Rufnummern.** Wechseln Sie zum Reiter **Anlegen & erweitern** und wählen Sie die Rufnummer aus, die um die Durchwahlnummern erweitert werden soll.

| Rufnummern & Routings |                              |                           |
|-----------------------|------------------------------|---------------------------|
| Routings verwalten    | Andgeröterweitern            |                           |
| Meine Rufnummern      |                              |                           |
| Rufnummerngruppen     |                              |                           |
| VoIP                  | Stammnummer um DDI erweitern |                           |
| Statistiken           |                              |                           |
| Verwaltung            | Auswahl Nummernkreis         | DDI angelegt Land Beschre |
| ver warrung           | Ø911-1.1.→-XXX               | keine 💻 DE_v              |

Klicken Sie nun auf Nächster Schritt. Hier können Sie nun die Durchwahlnummern konfigurieren.

| Routings verwalten | Hinweis zur Verlängerung von Stammnummern um DDI                                                                  |
|--------------------|----------------------------------------------------------------------------------------------------|
| Meine Rufnummern   | Bitte beachten Sie, dass es sich bei um DDI erweiterte Stammnummern <u>nicht</u> um portierbare Rufnummern handel |
| Rufnummerngruppen  | sondern vielmehr um eine Art virtuelle Rufnummern, die intern durch unsere Systeme verwaltet und geroutet werd    |
| VoIP               |                                                                                                    |
| Statistiken        |                                                                                                    |
| Verwaltung         | 0911-52191324 - 20                                                                                                |

In diesem Fall wurde als Beispiel die Durchwahl 20 angelegt. Klicken Sie nun auf Speichern & abschließen.

| Startseite         | Ibro pous Dufpummer usurdo arfelaroish apaglagt           |
|--------------------|-----------------------------------------------------------|
| ACD                | in e nede kundinner wurde erfolgreich angelegt            |
|                    |                                                           |
| Routings verwalten |                                                           |
| Meine Rufnummern   |                                                           |
| Rufnummerngruppen  | 0911-52191324 - 20                                        |
| VoIP               | 0711 52171524 20 🗸                                        |
| Statistiken        |                                                           |
| Verwaltung         |                                                           |
|                    | Weitere Rufnummer anlegen Diese Rufnummer jetzt einrichte |
|                    |                                                           |

Nun haben Sie die Möglichkeit unter **Weitere Rufnummer anlegen** zusätzliche Durchwahlnummern zu generieren oder über **Diese Rufnummer jetzt einrichten** abzuschließen.

Anschließend muss noch eingerichtet werden, dass diese Durchwahlnummer auch bei einem eingehenden Anruf signalisiert wird.

Hierfür wechseln Sie bei **Rufnummern & Routings** zu **Routings verwalten.** Scrollen Sie zu **Eingerichtete Routings** und klicken Sie auf den Stift bei dem Eintrag Ihrer Rufnummer.

| Eingerichtete Rou      | utings                             | Q Ei                |                   |              |
|------------------------|------------------------------------|---------------------|-------------------|--------------|
|                        |                                    |                     | Alle einklappen — |              |
| Multidial (Weiterleitu | ng auf mehrere Zielrufnummern)   3 |                     |                   | Einklappen — |
| Status Rufnummer       | Bezeichnung                        | Verkn. Routingpunkt | Tarif             | Land Aktion  |
| 0911-                  | -                                  |                     | DE_VoIP           | <b>—</b> 🖉 🗓 |

Unter Rufnummern- und Übermittlungsoptionen aktivieren Sie den Punkt DDI durchreichen.

| Rufnummern- und Übermittlungsoptionen |  |  |
|---------------------------------------|--|--|
| DDI durchreichen 🔽                    |  |  |

#### **CLIP no screening**

Falls Sie Clip no screening aktivieren möchten wechseln Sie unter **VoIP** zu dem Unterpunkt **Endpunkte**. Klicken Sie auf den aktiven Endpunkt und scrollen etwas hinunter bis zum Eintrag **Rufnummernübermittlung**.

| KEINE Rufnummernübermittlung (CLIR)   |  |
|---------------------------------------|--|
| Folgende Rufnummer übermitteln (CLIP) |  |
|                                       |  |
| ja nein                               |  |
|                                       |  |
|                                       |  |

Stellen Sie die **Rufnummernübermittlung** auf *KEINE Rufnummernübermittlung (CLIR)*. Bei **Rufnummernübermittlung durch das Endgerät** klicken Sie auf **Ja**.